## Инструкция по подаче заявки на ДОП «Атмосфера науки»

- 1. Для подачи заявки на мероприятие необходимо **создать** аккаунт на сайте lk14.ru или авторизоваться под **существующим** аккаунтом, если он у вас уже есть.
- 2. Зайдите на сайт lk14.ru
- 3. Нажмите на кнопку «Регистрация МАН»

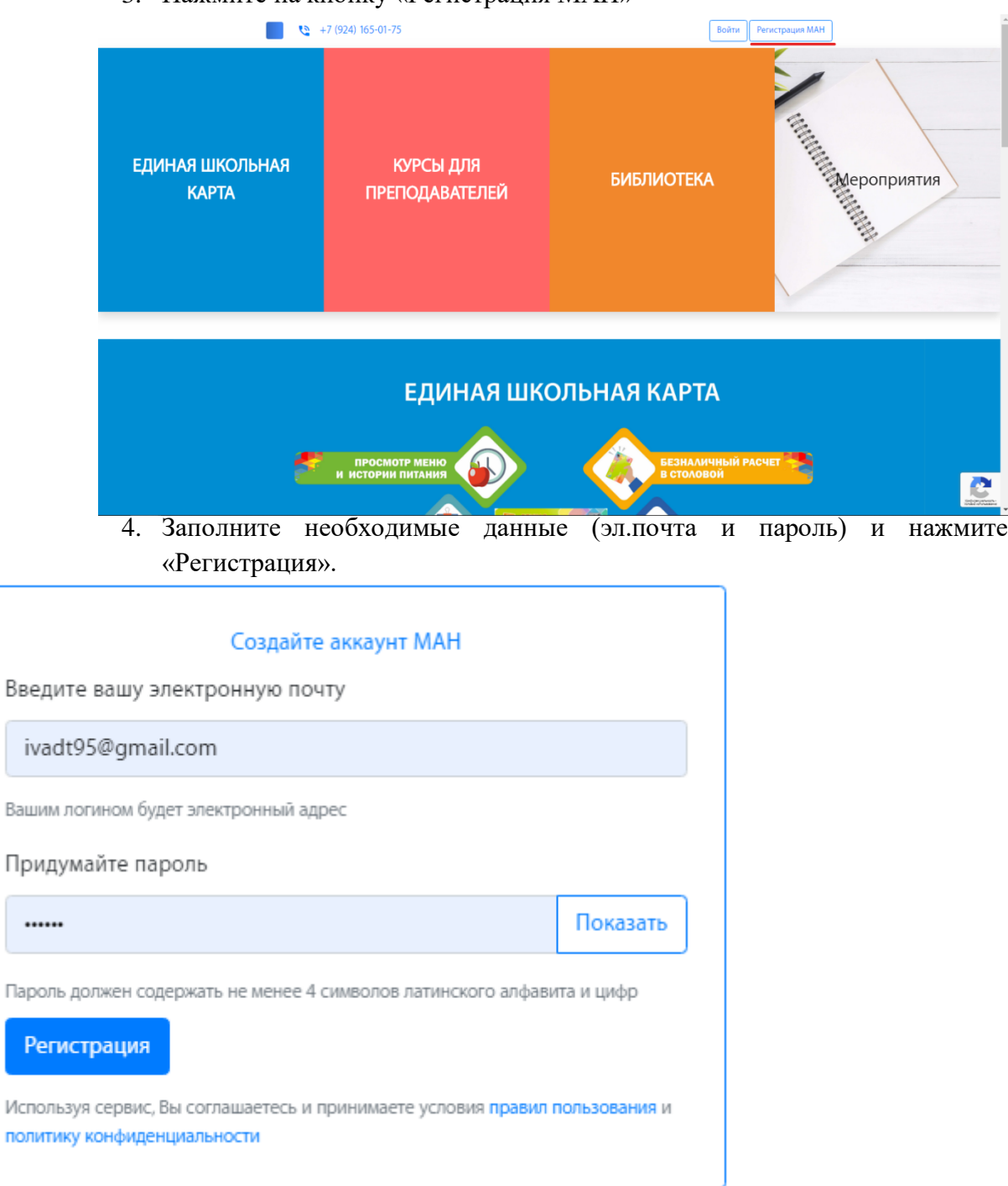

Примечание: Если у вас выходит сообщение «Электронный адрес почты не актуален», значит эта почта уже зарегистрирована в системе. Вам нужно вспомнить пароль или сбросить его, позвонив по телефону техподдержки сайта. 5. Далее вам необходимо заполнить профиль. Перейдите в раздел «МАН онлайн» и заполните необходимые данные. После чего нажмите «Сохранить профиль».

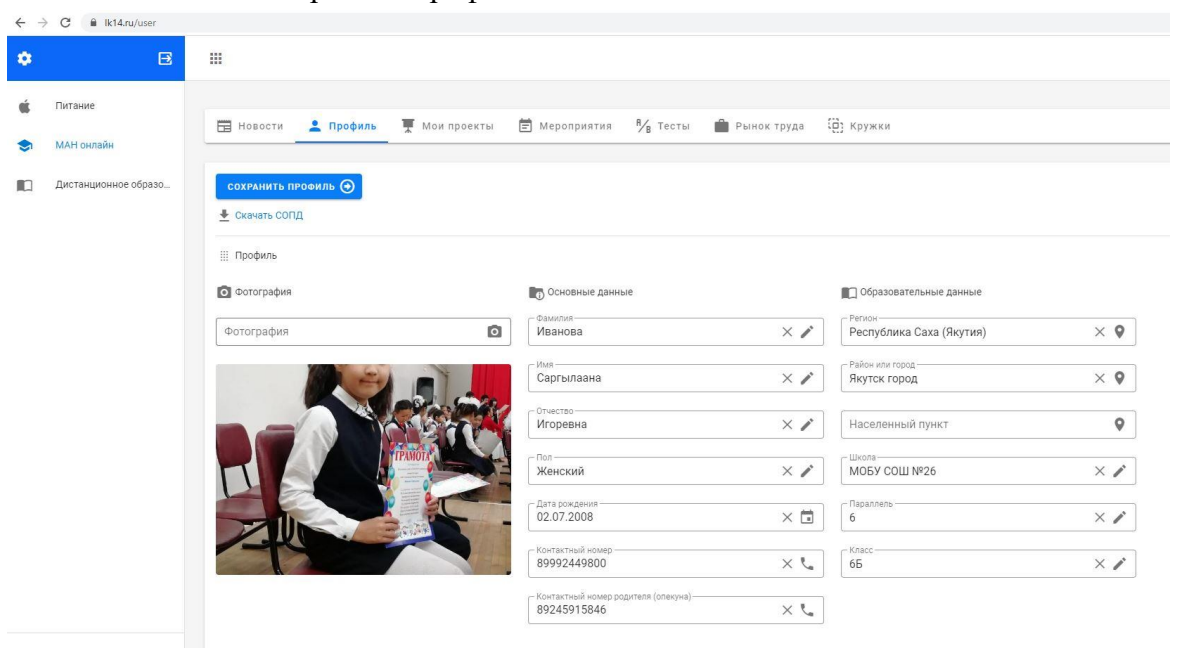

- После прохождения регистрации и заполнения профиля, перейдите во вкладку «Мероприятия» найдите и выберите «ДОП «Школа-семинар Атмосфера науки» февраль – март 2021 г. и нажмите кнопку «Подробнее».
- 7. Нажмите на кнопку «ПОДАТЬ ЗАЯВКУ».
- 8. **Пропустите** поля «Текст заявления», «Проект на рассмотрение». В поле «Файл» загружаете тезис работы, в поле «Тип предполагаемой оплаты» выберите «бесплатно». В поле «Выберите подсекцию» выберите своё направление.

| Текст заявления           |              |
|---------------------------|--------------|
| Файл                      |              |
| Проект на рассмотрение    | $\downarrow$ |
| Тип предполагаемой оплаты | $\downarrow$ |
| Выберите подсекцию        | $\downarrow$ |
|                           |              |

2) Нажмите на кнопку «Записаться».

По техническим вопросам обращаться Игорю Олеговичу, 89245915846